## **REQUESTING TEACHER RECOMMENDATIONS**

- Click on the **COLLEGES** Tab Click on the COLLEGES I'M APPLYING TO Link located under {My Colleges}
  - Click <add/cancel requests> link under Teacher Recommendations.
  - Choose a teacher from the drop-down menu
  - Enter a personal note, optional
  - Repeat steps for up to four teachers
  - Click the **<Update Requests>** button to complete the request